## <u>Guide On How To Review the Available Sick Leave Balance In The myTime Electronic</u> <u>Leave and Time Reporting System (03/7/2016)</u>

1. There are two ways to see the "Sick Leave Detail" information: on Daily Time Entry screen or by clicking "Summary/Assignment/Sick" button.

| mylime -LIVE-                                   |                                |                   |            |            |             |           |            | L yan      | _yongjian | my/Time    | Help Logou            |   |
|-------------------------------------------------|--------------------------------|-------------------|------------|------------|-------------|-----------|------------|------------|-----------|------------|-----------------------|---|
| Home Pay Period & Department Time Entry         |                                |                   |            |            |             |           |            |            |           |            |                       |   |
| Pay Period Information                          |                                |                   |            | Sav        | e Changes   | Subm      | it For Man | ager Appr  | roval     | No Hours   | to Report             | Ī |
| Department Name: Status: New RyUser Transaction | Daily Time Entry               | (Tome Di Monthhà  | Einnel Vee | - July 204 | E luna 2015 | Pa        | y Period:  | 5: 09/01/2 | 015 - 09/ | 15/2015    |                       |   |
|                                                 | FYR Assignments                | Sick Leave Detail | Delete     | Cancel     |             | _         |            |            |           |            |                       |   |
| Time Entry                                      | Employee Name                  |                   |            |            |             | Ch        | eck Time   | sheet Wa   | rnings    | Add Tin    | ne / Leave            |   |
| Name Job/Position# Hou                          | Job / Position #<br>Hours Type | STU SVCS ASSIST   | ANT        |            |             | 10<br>THU | 11<br>FRI  | 12<br>SAT  | 13<br>SUN | 14<br>MON  | 15<br>TUE             |   |
| STU SVCS ASSISTANT Re                           | Date                           | 09/02/2015 -      | Wednesda   | Y          |             | e         | e          | e          | e         | e          | e                     |   |
| STU SVCS ASSISTANT Re                           |                                | 4 5 6             | 7          | 8          |             | 0         | e          | e          | e         | e<br>row(s | e)<br>1-3 of 3 +<br>} |   |
| Set Screen Reader Mode On<br>release 1.0        | Hours                          |                   |            | EA -       |             |           |            |            |           |            |                       |   |

| myTime - Li           | VE                                  |                          |           |           |           |           |           |           |             |             |           |           | 上 spale   | ding_carla | myTime I  | Help Logout   |
|-----------------------|-------------------------------------|--------------------------|-----------|-----------|-----------|-----------|-----------|-----------|-------------|-------------|-----------|-----------|-----------|------------|-----------|---------------|
| Home Pay Period       | & Department Time Entry             |                          |           |           |           |           |           |           |             |             |           |           |           |            |           |               |
| Pay Period Informatio | n                                   |                          |           |           |           |           |           |           |             |             | s         | ave Chang | jes       | Submit Fo  | r Manager | Approval      |
| Department Name:      | 3 - Accounting/Fisc Serv (Supervise | or/Coordinator: Cristina | Hamblet)  | Payro     | oll Type: | Regular ( | Student W | /orker)   | Fiscal Ye   | ar: July 2  | 015 - Ju  | ne 2016   |           |            |           |               |
| Pay Period: 16: 02    | /16/2016 - 02/29/2016               |                          |           |           |           |           |           |           |             |             |           |           |           |            |           |               |
| Status: New           | By User: Hamblet_Cristina           | Fransaction Date: 03/    | 07/2016   |           |           |           |           |           |             |             |           |           |           |            |           |               |
| Time Entry            |                                     |                          |           |           |           |           | Back      | Summary   | y / Assignn | nent / Sicl | ¢ C       | heck Time | sheet Wa  | rnings     | Add Tir   | ne / Leave    |
| Name                  | Position#/Job                       | Hours Type               | 16<br>TUE | 17<br>WED | 18<br>THU | 19<br>FRI | 20<br>SAT | 21<br>SUN | 22<br>MON   | 23<br>TUE   | 24<br>WED | 25<br>THU | 26<br>FRI | 27<br>SAT  | 28<br>SUN | 29<br>MON     |
|                       | 1-FWS                               | Regular                  | <u>4</u>  | е         | е         | е         | е         | е         | е           | е           | е         | е         | е         | е          | е         | е             |
| <                     |                                     |                          |           |           |           |           |           |           |             |             |           |           |           |            | row(s     | s) 1 - 2 of 2 |

2. When click on "Summary/Assignment/Sick", the report will show as following. Then you will see the hyperlink for "Sick Leave Detail"

| St<br>r ( Employee Group: Temp B<br>1/2015 - 09/15/2015 ( FYR: 1 | upervisor//<br>Bi-Monthly<br>516 – Net            | Coordinator.<br>)<br>w By                                    | - On 05                                                          | 9/09/2015 )                  | Revied                                                                |                                                                             |                                                                                   | 6                                                                                       |                                                                                                    |                                                                                                    |
|------------------------------------------------------------------|---------------------------------------------------|--------------------------------------------------------------|------------------------------------------------------------------|------------------------------|-----------------------------------------------------------------------|-----------------------------------------------------------------------------|-----------------------------------------------------------------------------------|-----------------------------------------------------------------------------------------|----------------------------------------------------------------------------------------------------|----------------------------------------------------------------------------------------------------|
| r ( Employee Group: Temp B<br>1/2015 - 09/15/2015 ( FYR: 1       | Bi-Monthly<br>516 Nev                             | )<br>w By                                                    | - On 09                                                          | 9/09/2015 )                  | Revied                                                                |                                                                             |                                                                                   |                                                                                         |                                                                                                    |                                                                                                    |
| 1/2015 - 09/15/2015 ( FYR: 1                                     | 516 Nei                                           | w By                                                         | On 09                                                            | 9/09/2015 )                  | Desind                                                                | 22.5                                                                        | 12 13 13 1                                                                        | 6                                                                                       |                                                                                                    |                                                                                                    |
| lahat                                                            |                                                   |                                                              | Period                                                           | Deriod                       | Desired                                                               | 1233.18                                                                     | 12 - 13193                                                                        | 64 - 1995 M                                                                             |                                                                                                    |                                                                                                    |
| JOD #                                                            | Rate                                              | Allocation                                                   | RT Hours                                                         | OT Hours                     | Sick Hours                                                            | Period<br>Total Hours                                                       | Cumulative<br>Hours                                                               | Cumulative<br>Used Amount                                                               | FYR Assignments                                                                                               | Sick Leave Detail                                                                                                    |
| 1 - STU SVCS ASSISTANT                                           | \$20.20                                           | 10                                                           |                                                                  | 0                            | 0                                                                     |                                                                             | 328                                                                               | \$6,625.60                                                                              | FYR Assignments                                                                                               | Sick Leave Detail                                                                                                    |
| 1 - STU SVCS ASSISTANT                                           | \$20.20                                           |                                                              |                                                                  | 0                            | 0                                                                     |                                                                             | 168                                                                               | \$3,393.60                                                                              | FYR Assignments                                                                                               | Sick Leave Detail                                                                                                    |
| ×                                                                | 17                                                | ÷                                                            |                                                                  | 0                            | 0                                                                     |                                                                             | ÷                                                                                 | 8                                                                                       | *                                                                                                    | *1                                                                                                    |
| 1                                                                | - STU SVCS ASSISTANT<br>- STU SVCS ASSISTANT<br>- | - STU SVCS ASSISTANT \$20.20<br>- STU SVCS ASSISTANT \$20.20 | - STU SVCS ASSISTANT \$20.20 -<br>- STU SVCS ASSISTANT \$20.20 - | - STU SVCS ASSISTANT \$20.20 | - STU SVCS ASSISTANT \$20.20 0<br>- STU SVCS ASSISTANT \$20.20 0<br>0 | - STU SVCS ASSISTANT \$20.20 0 0<br>- STU SVCS ASSISTANT \$20.20 0 0<br>0 0 | - STU SVCS ASSISTANT \$20.20 0 0 -<br>- STU SVCS ASSISTANT \$20.20 0 0 -<br>0 0 - | - STU SVCS ASSISTANT \$20.20 0 0 - 328<br>- STU SVCS ASSISTANT \$20.20 0 0 - 168<br>0 0 | - STU SVCS ASSISTANT \$20.20 0 0 - 328 \$6,625.60<br>- STU SVCS ASSISTANT \$20.20 0 0 - 168 \$3,393.60<br>0 0 | - STU SVCS ASSISTANT \$20.20 0 0 - 328 \$6,625.60 FYR Assignments<br>- STU SVCS ASSISTANT \$20.20 0 0 - 168 \$3,393.60 FYR Assignments<br>0 0 0 |

- 3. On the "Daily Time Entry" screen, click the button "Sick Leave Detail" to show the "Sick Leave Detail" report
- 4. The following is the "Sick Leave Detail" report:

| Fiscal Year Sick | Leave Information |             |                      |                                     |
|------------------|-------------------|-------------|----------------------|-------------------------------------|
| Employee ID      | Employee Name     | Fiscal Year | Banked<br>Sick Hours | Eligible Date<br>to Take Sick Hours |
|                  |                   | 2015        | 10                   | 08/18/2015                          |
|                  |                   |             |                      | 1 - 1                               |